### Canvas: Copy Between Courses

### **Milo Schield**

**University of New Mexico** 

### October 22, 2022 www.StatLit.org/pdf/ 2022-Canvas-Copy-Between-Courses-slides.pdf

# **Canvas: Copy Between**

Two ways to copy material between two Canvas courses.

- Copy To: Open the source course. Select the material. In the Copy-To command, select the receiving course. Optionally, select the section and placement within.
- 2. Copy From: Open the target (receiving) course. Select the source course. In the Copy-From command, select the material within the source course.

Demo copying a survey (S1E) from section 002 to 003.

### **1.1 Copy To:** Select Source Course

#### Math1300-002 selected as the source course.

| ŇM        | 📃 Statistical Lit       | eracy MATH- | 1300-002 > Modules          |              | 69 S          | itudent Vi | ew     | ← |
|-----------|-------------------------|-------------|-----------------------------|--------------|---------------|------------|--------|---|
|           | Fall 2022               |             |                             | Collapse All | View Progress | + M        | 1odule | : |
| Account   | Announcements           |             |                             |              |               |            |        |   |
| Dashboard | Assignments Discussions |             | ⋮ ▶ Welcome to Math1300     |              |               | 0          | +      | : |
| Courses   | Grades<br>People        |             |                             |              |               |            |        |   |
| Calendar  | Pages                   |             | ⋮ ► Section 0: Introduction |              |               | $\otimes$  | +      | : |
|           | Outcomes                | ø           |                             |              |               |            |        |   |
| History   | Rubrics Quizzes         |             |                             | ics          |               | 0          | +      | : |

### **1.2 Copy To:** Select Source Section/Course

#### Inside Math1300-002, survey S1E selected.

| Fall 2022     | ‼ ▼ Surveys                      | $\odot$ | +          | : |
|---------------|----------------------------------|---------|------------|---|
| Home          | ii i Surveys                     |         | $\bigcirc$ | : |
| Announcements |                                  |         |            |   |
| Assignments   | ii 🕄 SOB                         |         | $\bigcirc$ | : |
| Discussions   | ≝ ਡ <b>∛ SOA</b>                 |         | $\bigcirc$ | ÷ |
| Grades        |                                  |         |            |   |
| People        | II STA<br>Dec 6   10 pts         |         | 0          | : |
| Pages         |                                  |         |            |   |
| Syllabus      | E SIB<br>Dec 6   10 pts          |         | 0          |   |
| Outcomes Ø    | SIC                              |         | 0          | : |
| Rubrics       |                                  |         |            |   |
| Quizzes       | ∷ ぷ <b>S1D</b><br>Dec 6   10 pts |         | 0          | : |
| Modules       |                                  |         |            |   |
| New Analytics | S1E<br>Dec 6   20 pts            |         | 0          | 1 |
| Item Banks    |                                  |         |            |   |

### 1.3 Copy To: Copy S1E to Math1300-003

#### **Right mouse on 3 dots. Select 'Copy to'**

| Sui | rveys                                                                                 |                                                  |            |    |
|-----|---------------------------------------------------------------------------------------|--------------------------------------------------|------------|----|
| S   | SOA<br>Closed   5 Questions                                                           |                                                  | $\bigcirc$ | :  |
| 3   | X1B-W Bias; Randomness<br>Closed   Due 5ep 13 at 11:59pm   2 Questions                |                                                  | 0          | 2  |
| 3   | X2A-W Write Arithmetic Comparisons Q2<br>Closed   Due Sep 26 at 11:59pm   2 Questions |                                                  | 0          | :  |
| 3   | S1A<br>Available until Dec 6 at 11:59pm   Due Dec 6 at 11:59pm   10 pts   12          |                                                  | 0          | :  |
| 3   | S1B<br>Available until Dec 6 at 11:59pm   Due Dec 6 at 11:59pm   10 pts   12          | <ul><li>● Edit</li><li>前 Delete</li></ul>        |            |    |
| R   | S1C<br>Available until Dec 6 at 11:59pm   Due Dec 6 at 11:59pm   20 pts   5 (         | 은 Migrate<br>은 Send to                           |            |    |
| Ì   | S1D<br>Available until Dec 6 at 11:59pm   Due Dec 6 at 11:59pm   10 pts   6 i         | <ul> <li>Copy to</li> <li>Share to Co</li> </ul> | mmor       | 15 |
| A   | S1E<br>Available until Dec 6 at 11:59pm   Due Dec 6 at 11:59pm   20 pts   5 Q         | uestions                                         | 0          | ř  |

## 1.4 Copy To: Select Course (Module & Place)

From pull-down menu, select target course. Optional: Select target module and place.

| ∷ ▼ Surveys                          | Сору То ×                                                                 |
|--------------------------------------|---------------------------------------------------------------------------|
| ii 🖹 Surveys                         | Select a Course                                                           |
|                                      | MATH-1300-003 Fall 2022 V<br>Select a Module (optional)                   |
| ii <i>≈</i> 3 <b>SOA</b>             | Surveys V<br>Place                                                        |
| … ぷ <b>S1A</b><br>Ⅲ ぷ Dec 6   10 pts | At the Bottom                                                             |
| ∷ ぷ? <b>S1B</b><br>Dec 6   10 pts    | Importing the same<br>course content more than<br>once will overwrite any |
| ∷ ぷ? <b>S1C</b><br>Dec 6   20 pts    | existing content in the course.                                           |
| ∷ ぷ <b>S1D</b><br>Dec 6   10 pts     | Cancel Copy                                                               |
| : ぷ? <b>S1E</b><br>Dec 6   20 pts    |                                                                           |

# 1.5 Copy To: Press 'Copy' button

#### Allow time for the copy to complete!!

| ∷ ▼ Surveys                      | Сору То ×                                                                 |
|----------------------------------|---------------------------------------------------------------------------|
| ii 唐 Surveys                     | Select a Course                                                           |
| ∰ <i>≅3</i> SOB                  | MATH-1300-003 Fall 2022 V<br>Select a Module (optional)                   |
| ∰ <i>≅3</i> SOA                  | Surveys ~<br>Place                                                        |
| ∷ ぷ <b>S1A</b><br>Dec 6   10 pts | At the Bottom                                                             |
| ∷ ぷ <b>S1B</b><br>Dec 6   10 pts | Importing the same<br>course content more than<br>once will overwrite any |
|                                  | existing content in the course.                                           |
| 説 ぷ <b>S1D</b><br>Dec 6   10 pts | Cancel Copy                                                               |
|                                  |                                                                           |

# 2.1 Copy From: Open Target Course

#### Find target module.

| NVA<br>N                 | E Statistical Litera | icy MATH- | 1300-003 > Modules              |              |               |     |        |   |
|--------------------------|----------------------|-----------|---------------------------------|--------------|---------------|-----|--------|---|
|                          | Fall 2022            |           |                                 | Collapse All | View Progress | + M | lodule | : |
|                          | Home                 |           |                                 |              |               |     |        |   |
| Account                  | Announcements        |           |                                 |              |               |     |        |   |
| <b>۲۵</b> ۵<br>Dashboard | Assignments          |           | ii b Weelds Appeur comente      |              |               | •   | T      |   |
|                          | Discussions          |           | :: • Weekly Announcements       |              |               |     | Ŧ      | • |
| Courses                  | Grades               |           |                                 |              |               |     |        |   |
|                          | Pages                |           |                                 |              |               |     |        |   |
|                          | Syllabus             |           | ⋮ ► Ch 7: Interpret Percentages |              |               | 0   | +      | : |
| Inbox                    | Quizzes              |           |                                 |              |               |     |        |   |
|                          | Modules              |           |                                 |              |               |     |        |   |
| History                  | Zoom Meetings        |           |                                 |              |               | 0   | +      | : |
| ¢                        | Outcomes             | ø         |                                 |              |               |     |        |   |

# 2.2 Copy From: In row with target module.

### **Select 3 buttons. Select 'Import Existing Content'**

| View Progress | + Module | - [Import Existing Content   |
|---------------|----------|------------------------------|
|               |          | lmport from Commons          |
|               |          | ♦ Choose Home Page           |
|               | ❷ + :    | IL View Course Stream        |
|               |          | 다 New Announcement           |
|               | Ø + :    | IL New Analytics             |
|               |          | ပူ View Course Notifications |
|               |          | Το Do                        |

## 2.3 Copy From: From Import Content window

### Select 'Copy a Canvas Course'

| Import Content |                                     |
|----------------|-------------------------------------|
| Content Type   | Select One                          |
|                | Select One                          |
|                | Copy a Canvas Course                |
|                | Canvas Course Export Package        |
|                | Unzip .zip file into folder         |
|                | Angel export .zip format            |
|                | Blackboard 6/7/8/9 export .zip file |

Blackboard Vista/CE, WebCT 6+ Course

# 2.4 Copy From: From Import Content window

### Select a course (and specific content). Press 'Import'.

| Import Content                                       |                                                                  |      |                         |
|------------------------------------------------------|------------------------------------------------------------------|------|-------------------------|
| Content Type                                         | Copy a Canvas Course                                             | ~    |                         |
| Search for a course                                  | MATH-1300-002 Fall 2022 Include completed courses                | ✓ or | MATH-1300-002 Fall 2022 |
| Content                                              | <ul> <li>All content</li> <li>Select specific content</li> </ul> |      |                         |
| Options                                              | Adjust events and due dates                                      |      |                         |
| Importing the same course overwrite any existing con | e content more than once will<br>tent in the course.             | ]    |                         |
|                                                      | Cancel Import                                                    |      |                         |

## 2.5 Copy From: From Current Jobs

### In 'Waiting for Selection' row, press "Select Content". Note: It may take time to build the current selection.

| Current Jobs |                         |                   |                                      |
|--------------|-------------------------|-------------------|--------------------------------------|
| Course Copy  | MATH-1300-002 Fall 2022 | Dec 3 at 2:52pm   | Waiting for Selection Select Content |
| Course Copy  | MATH-1300-002 Fall 2022 | Dec 3 at 12:23pm  | Completed                            |
| Course Copy  | MATH-1300-002 Fall 2022 | Dec 3 at 12:20pm  | Completed                            |
| Course Copy  | MATH-1300-002 Fall 2022 | Dec 3 at 12:25am  | Completed 6 issues                   |
| Course Copy  | MATH-1300-003 Fall 2022 | Oct 20 at 11:41am | Completed 1 issues                   |
| Course Copy  | Temp Fall 2022          | Aug 22 at 3:31pm  | Completed 66 issues                  |

# 2.6 Copy From: To Copy a Quiz

### Select "Quizzes".

| Select Content                                          | ×      |
|---------------------------------------------------------|--------|
|                                                         |        |
| Course Settings                                         |        |
| Syllabus Body                                           |        |
| $\rightarrow$ $\bigtriangleup$ Modules (27)             |        |
| $\rightarrow$ $\square$ $\blacksquare$ Assignments (78) |        |
| $\rightarrow$ $\checkmark$                              |        |
| $\rightarrow$ $\square$ $\square$ Question Banks (416)  |        |
| $\rightarrow$ Discussion Topics (4)                     |        |
| $\rightarrow$ $\square$ $\bowtie$ Pages (129)           |        |
| $\rightarrow$ $\bigcirc$ $\swarrow$ Announcements (25)  |        |
| $\rightarrow$ Files (271)                               |        |
|                                                         |        |
|                                                         |        |
|                                                         |        |
|                                                         |        |
| Cancel Select Co                                        | ontent |

# 2.7 Copy From: To Copy a Quiz

### Select Surveys/S1E

Unable to document this step

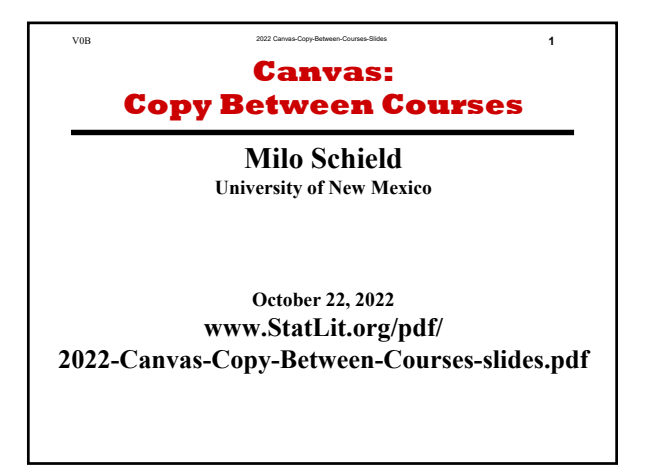

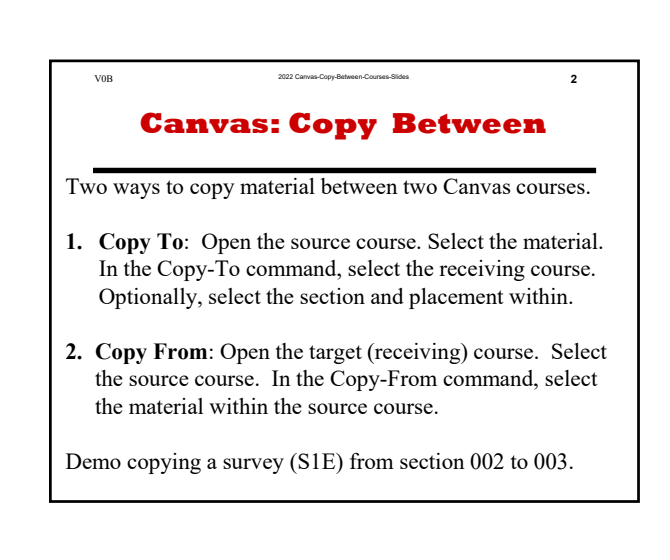

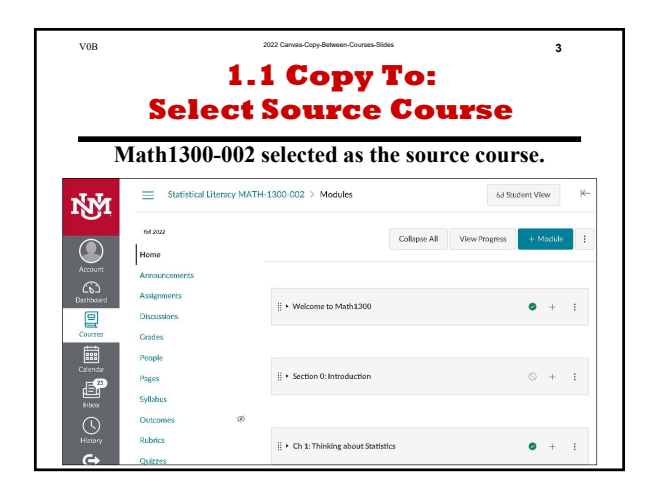

| Inside Ma         | th1300-002, survey          | S1E selected. |
|-------------------|-----------------------------|---------------|
| AIT 2022          | • Surveys                   | ⊗ + 1         |
| Home              | 🗄 🖹 Surveys                 | 0 1           |
| Announcements     | ii 23 50B                   | ◎ 1           |
| Assignments       | ii 27 50A                   | 0.1           |
| Grades            |                             |               |
| People            | Dec 6   10 pts              | •             |
| Pages<br>Svilabus | 11 27 S1B<br>Dec 6   10 pts | <b>o</b> :    |
| Outcomes          | 26 II 27 SIC                | <b>o</b> :    |
| Debelor           | Dec 6   20 pts              | • .           |

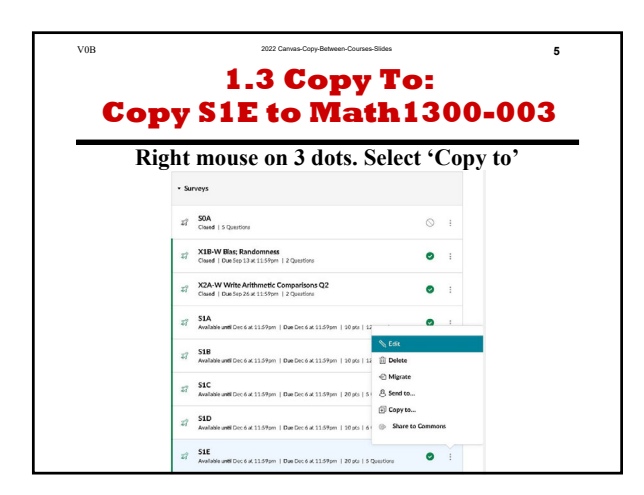

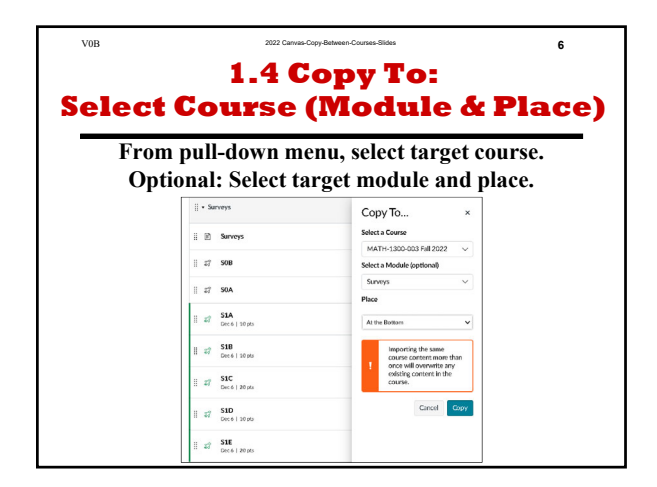

| V0B | 1.5 C<br>Press 'Cc         | oryNews-Course State 7 opy To: py' button                |
|-----|----------------------------|----------------------------------------------------------|
|     | Allow time for th          | le copy to complete!!                                    |
|     | ii 🕑 Surveys               | Select a Course                                          |
|     | ii 27 508                  | MATH-1.30D-003 Fall 2022 V<br>Select a Module (optional) |
|     | ii 27 SOA                  | Surveys V                                                |
|     | II # 51A<br>Dec 6   10 pts | At the Bottom                                            |
|     | #7 518<br>Dec 6   10 pts   | Importing the same course content more than              |
|     | 37 SIC<br>Dec 6   20 pts   | existing content in the<br>course.                       |
|     | II # S1D<br>Dec 6   10 pts | Cancel Copy                                              |
|     | \$7 SIE<br>Det 6   20 pts  |                                                          |

|                            | Oper                         | Target                        | Coui         | se            |     |       |
|----------------------------|------------------------------|-------------------------------|--------------|---------------|-----|-------|
|                            | F                            | find target mod               | lule.        |               |     |       |
| ŇŇ                         | E Statistical Literacy MAT   | TH-1300-003 > Modules         |              |               |     |       |
|                            | Art 2022                     |                               | Collapse All | View Progress | + M | odule |
| Account<br>CC<br>Dashboard | Announcements<br>Assignments | ii a Weekk Assessmentr        |              |               | •   |       |
| Courses                    | Discussions<br>Grades        |                               |              |               |     |       |
| Calendar                   | Pages<br>Syllabus            | + Ch 7: Interpret Percentages |              |               | •   | +     |
|                            | Quizzes<br>Modules           |                               |              |               |     |       |
| History                    | Zoom Meetings                | : • Odyssey                   |              |               | •   | +     |

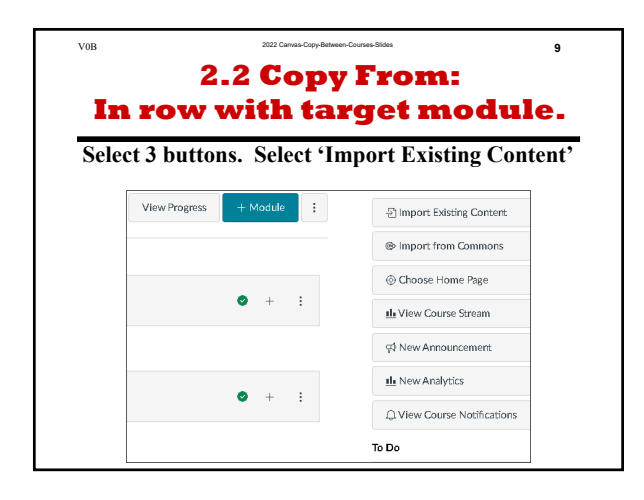

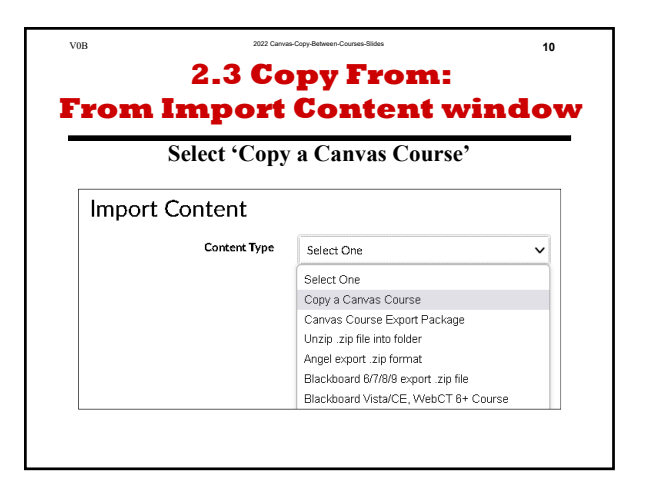

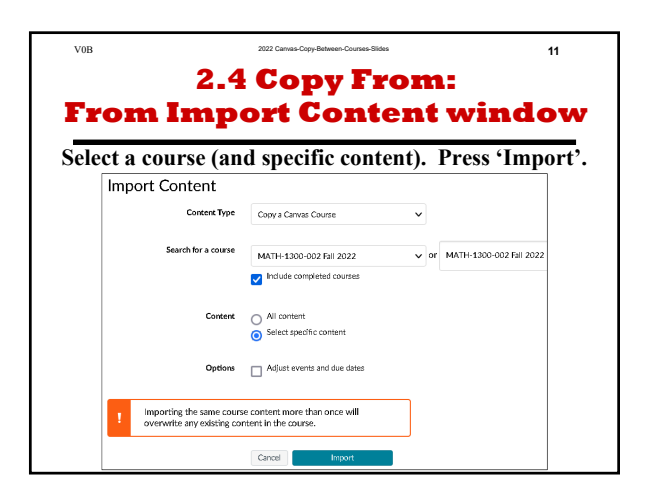

| 2022 Canvas-Copy-Betw                                   | een-Courses-Slides                                                                                                    |                                                                                                    | 12                                                                                                    |  |  |
|---------------------------------------------------------|----------------------------------------------------------------------------------------------------|----------------------------------------------------------------------------------------------------|----------------------------------------------------------------------------------------------------|--|--|
| 2.5 Copy From:                                          |                                                                                                    |                                                                                                    |                                                                                                    |  |  |
| From Cur                                                | rent Jo                                                                                                    | bs                                                                                                    |                                                                                                    |  |  |
| In 'Waiting for Selection' row, press "Select Content". |                                                                                                    |                                                                                                    |                                                                                                    |  |  |
| nay take time to b                                      | uild the cur                                                                                                    | rent selec                                                                                                    | tion.                                                                                                    |  |  |
|                                                         |                                                                                                    |                                                                                                    |                                                                                                    |  |  |
| MATH-1300-002 Fall 2022                                 | Dec 3 at 2:52pm                                                                                                    | Waiting for Selection                                                                                                    | Select Content                                                                                                    |  |  |
| MATH-1300-002 Fall 2022                                 | Dec 3 at 12:23pm                                                                                                    | Completed                                                                                                    |                                                                                                    |  |  |
| MATH-1300-002 Fall 2022                                 | Dec 3 at 12:20pm                                                                                                    | Completed                                                                                                    |                                                                                                    |  |  |
| MATH-1300-002 Fall 2022                                 | Dec 3 at 12:25am                                                                                                    | Completed                                                                                                    | 6 issues                                                                                                    |  |  |
| MATH-1300-003 Fall 2022                                 | Oct 20 at 11:41am                                                                                                    | Completed                                                                                                    | 1 issues                                                                                                    |  |  |
|                                                         |                                                                                                    |                                                                                                    |                                                                                                    |  |  |
|                                                         | Distribution of the second second sec | NATH-1300-002 Fall 2022       De: 3 at 2.23 pm         MATH-1300-002 Fall 2022       De: 3 at 2.23 pm         MATH-1300-002 Fall 2022       De: 3 at 2.23 pm         MATH-1300-002 Fall 2022       De: 3 at 1.22 5am         MATH-1300-002 Fall 2022       De: 3 at 1.22 5am         MATH-1300-002 Fall 2022       De: 3 at 1.22 5am         MATH-1300-002 Fall 2022       De: 3 at 1.22 5am         MATH-1300-002 Fall 2022       De: 3 at 1.22 5am         MATH-1300-002 Fall 2022       De: 3 at 1.22 5am | National Constraints         Astronomy of the constraints         Astronomy of the constraints         Astronomy of the constraints         Mattronomy full 2022         Mattronomy full 2022         Mattronomy full 2024         Mattronomy full 2024         Mattronomy full 2024         Mattronomy full 2024         Mattronomy |  |  |

| V0B | 2022 Carvas-Copy-Between-Courses-Slid | es                    | 13 |
|-----|---------------------------------------|-----------------------|----|
|     | 2.6 Сору Fi                           | om:                   |    |
|     | To Copy a 🤅                           | Quiz                  |    |
|     | Select "Quizze                        | s".                   |    |
| Se  | led Content                           | ×                     |    |
| (   | 🗋 ĝi Covers Sentrigo                  |                       |    |
|     | E Svine Bety                          |                       |    |
|     | → Q. Model 27                         |                       |    |
|     | → ✓ # Quine BMI                       |                       |    |
|     | → D @ Querrer Barry (BIS)             |                       |    |
|     | pr Decesier Tarlo (0                  |                       |    |
|     | → gi Anavamen 28                      |                       |    |
|     | - B Re(271)                           |                       |    |
|     |                                       |                       |    |
|     |                                       |                       |    |
|     |                                       | Could Discourse       |    |
|     |                                       | Carcel Solice Consort |    |

| V0B | 2.7 Copy From:<br>To Copy a Quiz | 14 |
|-----|----------------------------------|----|
|     | Select Surveys/S1E               |    |
|     | Unable to document this step     |    |
|     |                                  |    |
|     |                                  |    |
|     |                                  |    |
|     |                                  |    |